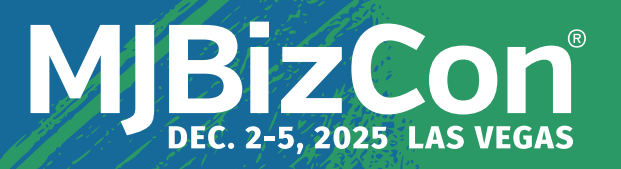

# Using MJBizCon's New Registration Platform

### Introducing MJBizCon's new registration partner - Cvent.

This guide provides step-by-step instructions for our 2025 exhibitors to register their staff for the show this December.

# **Registering for MJBizCon**

Upon booking your booth for the upcoming show, the contract contact for your account will receive an automated email, pictured below.

The email will come from: MJBizShowTeam@mjbizconference.com

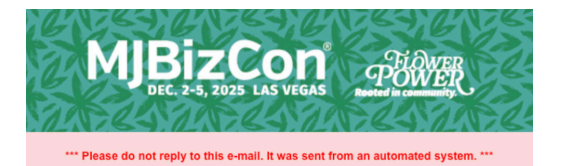

REGISTER YOUR COMPANY FOR MJBIZCON EXHIBITOR BADGES

Hello Exhibitor Admin

You are receiving this email because you are listed as the Contract Contact for your company exhibiting at MJBizCon, taking place December 2-5, 2025 (Expo: December 3-5) in Las Vegas.

It's time to register your team for Exhibitor Badges. We have a new registration system, and wanted to outline the easy steps for getting your team registered for badges.

1. Login.

- Click the link below to Log In to the Exhibitor Badge Portal. Note: this personalized link will only work for you and cannot be forwarded or shared.
- 2. Set up your Password. The password is unique to you.

3. Register your team. Once you are logged in, you can register your team for badges up to your badge allotment (4 badges per 10x10 booth). Hint: bookmark the page for easy access

LOG IN

Follow the **LOG IN** call to action button to access registration.

Only the contract contact will receive this email. To resend or adjust the recipient of this automated email, please contact **sales@mjbiz.com**.

# **Create a Password for Your Account**

Following the link in the email bring you to the *Exhibitor Registration Portal* to create your password.

| First Name                                                                                                    | Exhibitor Portal                |                                                                              |                       |
|----------------------------------------------------------------------------------------------------|---------------------------------|------------------------------------------------------------------------------|-----------------------|
| Cynthia                                                                                                    | MJBizCon<br>De cember 2-5, 2023 | Badge Registration - MJBizCon                                                |                       |
| Last Name                                                                                                    | 7 Carats                        | Details                                                                      |                       |
| Meyersohn                                                                                                    | 유 Profile<br>왕, Team            | Exhibitor Profile                                                            | _                     |
| Create a Password Required                                                                                       | Hi Recor Not Applicable         |                                                                              | 63                    |
| Minimum 8 characters     One uppercase letter     One number     One special character     Maximum 20 characters |                                 | 7 Carats                                                                     |                       |
| *Note: Your new password can't be the same as your<br>last five passwords.                                       |                                 | Booth Staff<br>5 staff members<br>Hanga be taken in dware a framma yar kadh. | Booth Location<br>142 |
| Confirm Password Required                                                                                        |                                 |                                                                              |                       |
|                                                                                                    |                                 |                                                                              |                       |

**Note:** There are many different facets of the *Cvent Exhibitor Registration Portal* that MJBizCon is not utilizing.

These instructions will focus *solely* on the areas exhibitors need to register for the upcoming show.

Any information you enter in other areas of the **Cvent Exhibitor Registration Portal** will not be tracked or used by MJBizCon.

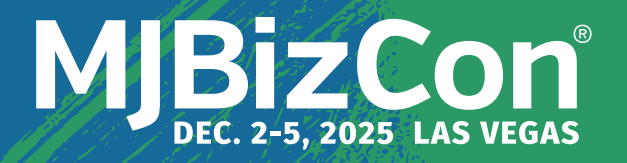

# **Accessing Your Company Registration**

To access exhibitor registration, go to the Team tab on the left hand side of the *Exhibitor Registration Portal*.

|                                                       |                                                                                                    | 0 (                                                                                            |
|-------------------------------------------------------|----------------------------------------------------------------------------------------------------|------------------------------------------------------------------------------------------------|
| AJBIZCON<br>ecember 2-5, 2025<br>Carats               | Team •<br>Register your team/booth staff for Exhibitor Badges. Questions on how to register your sta<br>EST). For any additional questions please contact your MJBizCon Customer Success Mana | iff? Contact emeraldsupport@cvent.com, call +1-888-859- 6126 (9-5pm<br>iger.                   |
| Overview                                              | Booth Staff Admins                                                                                                    |                                                                                                |
| 2 Profile                                             |                                                                                                    |                                                                                                |
| 2, Team                                               | Booth Staff                                                                                                    | Add booth staff 🗸                                                                              |
| III reports - Not Applicable                          | <ul> <li>S5 registrants left</li> <li>5 Exhibitor - Comp</li> <li>50 Exhibitor - Paid</li> <li>Anne Gvildys</li> <li>anne gvildys</li> </ul>                                                  |                                                                                                |
|                                                       | Registration type: Exhibitor - Comp                                                                                                    | Options 🗸                                                                                      |
|                                                       | Contrination numbers                                                                                                    |                                                                                                |
|                                                       | Denise Carroll denise.carroll                                                                                                    |                                                                                                |
| <b>Exhibit</b><br>• 4 badge<br>• This is y<br>Expo ba | <b>or — Comp</b><br>es per 10x10 space.<br>your <i>included</i> allotment of<br>adges, plus the opportunity<br>hase <i>discounted</i> Conference                                              | <b>Note:</b><br><b>Registered Staff</b> refers<br>to the summary of yo<br>company's registered |
| to purc<br>badges                                     |                                                                                                    | staff members.                                                                                 |

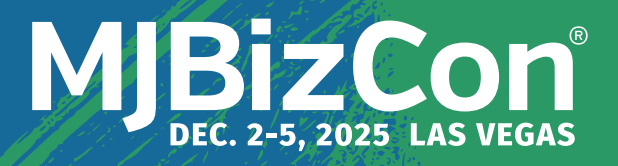

# **Registering Staff**

To register booth staff, select **Add Booth Staff** from the **Team** tab of the **Exhibitor Registration Portal.** 

| Exhibitor Portal                           |                                                                                                    | 0 8                                                              |
|--------------------------------------------|----------------------------------------------------------------------------------------------------|------------------------------------------------------------------|
| MJBizCon<br>December 2-5, 2025<br>7 Carats | Team •<br>Register your team/booth staff for Exhibitor Badges. Questions on how to register your staff? Co               | ntact emeraldsupport@cvent.com. call +1-888-859- 6126 (9-5pm     |
| Overview                                   | Booth Staff Admins                                                                                                    |                                                                  |
| 2 Profile                                  |                                                                                                    |                                                                  |
| O Team                                     | Booth Staff                                                                                                    | Add booth staff ~                                                |
| (jiji) Reports - Not Applicable            | <ul> <li>55 registrants left</li> <li>5 Exhibitor - Comp</li> <li>50 Exhibitor - Paid</li> </ul>                         | Search booth staff<br>Share sign-up link<br>Register booth staff |
|                                            | Anne Gvildys<br>anne.gvildys@emeraktx.com<br>Registration type: Exhibitor - Comp<br>Confirmation number: XZNRCTFPG8P     | Options ~                                                        |
|                                            | Denise Carroll<br>donise.carroll@omeraldx.com<br>Registration type: Exhibitor - Comp<br>Confirmation number: HONPW670FF5 | Options v                                                        |

### **Select How You Are Registering Your Staff:**

• **Share sign-up link** generates a unique link that to share with your team members to register on their own device.

• **Register booth staff** routes to the registration portal for registering individual booth staff or the entire team.

• After selecting how you will register your staff, a pop up will appear asking what type of registration you would like to use — *Comp or Paid.* 

• Once selected, a new window with the registration form will open.

*Note:* You cannot switch between Comp/Paid in the registration form, you must go back to the Team portal to do so. If using a shared link, you must generate a new link.

# **Registration Form**

Complete all required fields throughout the registration form.

| 0 2                                                                                                    | 3                                                                                                    |                               |                                                               |                                 |
|----------------------------------------------------------------------------------------------------|----------------------------------------------------------------------------------------------------|-------------------------------|---------------------------------------------------------------|---------------------------------|
| Personal Information Opt-In/Privacy P                                                                                                    | Registration Summary                                                                                     |                               |                                                               |                                 |
| Personal Info                                                                                                    | ormation                                                                                                 |                               |                                                               |                                 |
| First Name                                                                                                    | I CICK I VEXT to containue.                                                                              | 0                             | 2                                                             | 3                               |
| test                                                                                                    |                                                                                                    | Personal Information          | Opt-In/Privacy Policy                                         | Registration Summary            |
| * Last Name                                                                                                    |                                                                                                    |                               | Terms and Condition                                           | ns                              |
| test                                                                                                    |                                                                                                    | * I acknowledge that registra | nt must be 16 years old or above to attend event. No          | one under the age of 16 will be |
| - Email Address                                                                                                    |                                                                                                    | allowed to enter show floor.  | IDs will be checked onsite.                                   |                                 |
| - Email Address                                                                                                    | ]                                                                                                    |                               |                                                               | N                               |
|                                                                                                    |                                                                                                    | I have read and fully agree   | to the <u>Terms &amp; Conditions</u> of the ASD Market Week ! | Show Policies.                  |
| Re-enter Email Address                                                                                                    |                                                                                                    |                               |                                                               |                                 |
|                                                                                                    |                                                                                                    | A lagree to the Emerald Prive | acy Policy,                                                   |                                 |
| * Company<br>test                                                                                                    |                                                                                                    | Ca Tagree                     |                                                               |                                 |
| visiti                                                                                                    |                                                                                                    | Г                             | Browing Connel Nor                                            |                                 |
| Work Address                                                                                                    |                                                                                                    | L                             | Cancer Nex                                                    |                                 |
| * Country/Region                                                                                                    | • City                                                                                                   |                               |                                                               |                                 |
| United States x ~                                                                                                    | test                                                                                                    |                               |                                                               |                                 |
| * State/Province                                                                                                    |                                                                                                    |                               |                                                               |                                 |
| Connecticut x v                                                                                                    |                                                                                                    |                               |                                                               |                                 |
| * SMS OPT-IN: ASD Market Week communicates reminders, confirm<br>designed to improve your experience when you provide your contact                 | nations, promotional offers, and other information<br>t information. If you provide a cellular telephone |                               |                                                               |                                 |
| number, we need explicit consent from you to send you text messag<br>recorded messages to confirm and communicate relevant show info               | es and use automated dialing technology and pre-<br>rmation.                                             |                               |                                                               |                                 |
| <ul> <li>Yes, I would like to opt-in to receive show related info on my o<br/>above. I understand standard message/data rates may apply</li> </ul> | cell phone number (if provided) for ASD as described<br>and I may opt out at any time by texting "STOP." |                               |                                                               |                                 |
| <ul> <li>No, I do not wish to opt-in to the communications allowances</li> </ul>                                                                   | for ASD Market Week as described above.                                                                  | 0                             | 2                                                             | 3                               |
| * Mobile                                                                                                    |                                                                                                    | Personal Information          | Opt-In/Privacy Policy                                         | Registration Summary            |
| By opting in, you agree to receive relevant show related text me                                                                                   | ssages from ASD Market Week and understand that                                                          |                               | Personal Informa                                              | ation                           |
| standard message data rates may apply. You may opt out at any                                                                                      | y time by texting "STOP".                                                                                |                               | Fill out the information below, then click Nex                | t to continue.                  |
|                                                                                                    |                                                                                                    | * First Name                  |                                                               |                                 |
|                                                                                                    |                                                                                                    |                               |                                                               |                                 |
| Note: Unique email                                                                                                    | addresses                                                                                                | Already                       | registered?                                                   | × —                             |
| are required for eac                                                                                                    | ch individual                                                                                            | Shar                          |                                                               |                                 |
| registering for MIRi                                                                                                    | zCon                                                                                                    | Email                         |                                                               |                                 |
|                                                                                                    | 20011.                                                                                                   | jame En                       | ter your confirmation number or return to the ever            | nt website to register.         |
|                                                                                                    |                                                                                                    | * Re-en                       | * Email Address                                               |                                 |
| ir the email address                                                                                                    | s you entered                                                                                            | jame                          | previous surgions with sur-                                   |                                 |
| has already been us                                                                                                    | sed, you will                                                                                            | * Comp                        | * Confirmation Number                                         |                                 |
| receive the message                                                                                                    | e:                                                                                                    | Test                          |                                                               |                                 |
| Already reaistered?                                                                                                    |                                                                                                    | * Title                       | Eorgot your confirmation                                      | number?                         |
|                                                                                                    |                                                                                                    | Test                          | - 157 - 154                                                   |                                 |
|                                                                                                    |                                                                                                    |                               | Log in                                                        |                                 |
|                                                                                                    |                                                                                                    | test                          |                                                               |                                 |
| If this occurs in erro                                                                                                    | or, please reach                                                                                         |                               |                                                               |                                 |
| out for assistance o                                                                                                    | on how to                                                                                                |                               | Next                                                          |                                 |
| proceed.                                                                                                    |                                                                                                    |                               |                                                               |                                 |
|                                                                                                    |                                                                                                    |                               |                                                               |                                 |
| Contact, calas Quik                                                                                                    |                                                                                                    |                               |                                                               |                                 |
| contact: <u>sales@mjb</u>                                                                                                    | 12.COm                                                                                                   |                               |                                                               |                                 |
|                                                                                                    |                                                                                                    |                               |                                                               |                                 |

# **Registration Form — Continued**

Complete all required fields throughout the registration form.

| Personal Information                       | OpLin Privacy Policy                                        | 3<br>Registration Summary          | Congratulations, you are now registered!                                                                                                    |
|--------------------------------------------|-------------------------------------------------------------|------------------------------------|----------------------------------------------------------------------------------------------------|
|                                            | Previous Caneel Submit                                      |                                    | Your Confirmation Number is:                                                                                                    |
|                                            | Dedictration Summary                                        |                                    | Minewowary .                                                                                                    |
|                                            | Please review your information before submitting.           |                                    |                                                                                                    |
| James Shannor<br>mes sharron-test388gemera | n<br>aktx.com                                               | ~                                  | Transfer Your Registration to Another Employee Edit Your Registration                                                                                                    |
| <u>idt</u>                                 | Title                                                       |                                    |                                                                                                    |
| nst                                        | Test                                                        |                                    | Registration Summary                                                                                                    |
| Work Phone Number                          |                                                             |                                    | Review your registration information below                                                                                                    |
| Questions                                  |                                                             |                                    | A test test                                                                                                    |
| acknowledge that registrant                | must be 16 years old or above to attend event. No one under | r the age of 16 will be allowed to |                                                                                                    |
| nter show floor. IDs will be a             | iheoked onsite.                                             |                                    | Company Work Address                                                                                                    |
| have read and fully agree to t             | the Terms & Conditions of the ASD Market Week Show Police   | ies.                               | test vest, Connectout     United States                                                                                                    |
| agree                                      |                                                             |                                    | Mobile                                                                                                    |
| agree to the Emerald Privacy               | y Policy.                                                   |                                    | 333-333-3333                                                                                                    |
| agree                                      |                                                             |                                    | Questions                                                                                                    |
| Agenda                                     |                                                             |                                    | SMS OF 10: A SD Market Weak communicates reminders confirmations promotional offers and other information                                                                                                    |
| ltem                                       |                                                             | Price                              | designed to improve your experience when you provide your contact information. If you provide a cellular telephone<br>motion as not designed to a set of the set of the |
| Admission Item                             |                                                             |                                    | recorded messages to confirm and communicate relevant show information.                                                                                                    |
| Event Registration                         |                                                             | Free                               | Yes, I would like to opt-in to receive show related info on my cell phone number (if provided) for ASD as described above. I<br>understand standard message/data rates may apply and I may opt out at any time by texting "STOP."                                                                                                    |
|                                            |                                                             |                                    | I acknowledge that registrant must be 19 years old or above to attend event. No one under the age of 16 will be allowed to                                                                                                    |
| egister Another                            |                                                             |                                    | l agree                                                                                                    |
|                                            |                                                             |                                    | I have read and fully agree to the Terms & Conditions of the ASD Market Week Show Pol                                                                                                    |
|                                            | Previous Cancel Submit                                      |                                    | I agree to the Emerald <u>Privacy Policy</u> .                                                                                                    |
|                                            |                                                             |                                    | l agree                                                                                                    |
|                                            |                                                             |                                    |                                                                                                    |
|                                            |                                                             |                                    | Add Greup Mamber                                                                                                    |
|                                            |                                                             |                                    |                                                                                                    |
|                                            |                                                             |                                    |                                                                                                    |
|                                            |                                                             |                                    |                                                                                                    |
|                                            |                                                             |                                    |                                                                                                    |
|                                            |                                                             |                                    |                                                                                                    |

### **Register Additional Staff:**

Follow either button **Register Attendee** or **Add Group Member** or to register additional staff members.

Each button will route to the beginning of a new registration form to complete.

A new form must be completed for each additional team member.

### **Registration Completion:**

Each registration *is not complete* until you see the above confirmation screen with the text — *Congratulations, you are now registered!* 

### **Important Note:**

If you exit the registration form prior to receiving the confirmation screen you must complete a new form as no information will be captured or saved.

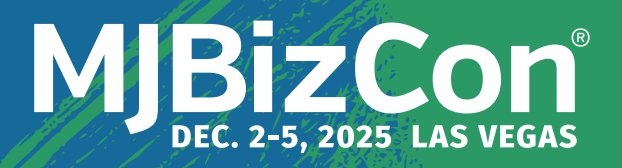

# **Changes to Registration**

From the *Registration Confirmation Page* you can transfer your registration to another staff member or make changes to your existing registration.

Congratulations, you are now registered! Your Confirmation Number is:

# <form>

### **Transfer Registration:**

Follow the prompt to transfer your exhibitor registration to another staff member.

### **Modify Registration:**

Select *Edit Your Registration* to navigate to the first page of the registration form to edit your details.

DO NOT USE this feature if you are entering another person's info — as this will impact your teams ability to access to the MJBizCon Mobile App.

If needinto to transfer to another team member — use the **Transfer Registration** feature.

# **Modifying Existing Registrations**

From the *Team* page on the *Cvent Exhibitor Registration Portal* you have the ability to modify existing staff registrations.

| Exhibitor Portal                           |                                                                                                    | 0                                                              |
|--------------------------------------------|----------------------------------------------------------------------------------------------------|----------------------------------------------------------------|
| MJBIZCon<br>December 2-5, 2025<br>7 Carats | Team •<br>Register your team/booth staff for Exhibitor Badges. Questions on how to register your staff? O<br>EST). For any additional questions please contact your MIBICOn Customer Success Manager. | iontact emeraldsupport@cvent.com, call +1-888-859- 6126 (9-5pm |
| û Section<br>은 Profile<br>은 Team           | > 50 registrants left                                                                                                    |                                                                |
| <u>III</u> Reports                         | James Shannon<br>james Shannon<br>Registration type: Exhibitor - Comp<br>Confirmation number: MNNT:                                                                                                   | Options ~                                                      |
|                                            | Tess Test<br>james.shannon+<br>Ragistration typa: Exhibitor - Comp<br>Confirmation number:                                                                                                    | Hidu<br>Modify registration                                    |
|                                            | Test Test<br>james.shannon+test<br>Registration type: Exhibiter - Comp<br>Confirmation number:                                                                                                    | Options ~                                                      |

### **To Modify Registration:**

• Copy or write down the *Confirmation Number* Associated with the staff member you are modifying.

• Under **Options** select **Modify Registration** — this will open the Exhibitor Registration form in a new window, where you will be prompted to enter the **Confirmation Number** to proceed.

### Note: DO NOT exit the Confirmation Number pop-up on the registration form.

This will bring you to the attendee registration flow. You will not be able to access the exhibitor tools in the Mobile App or the show floor, during set-up, with a attendee registration type.

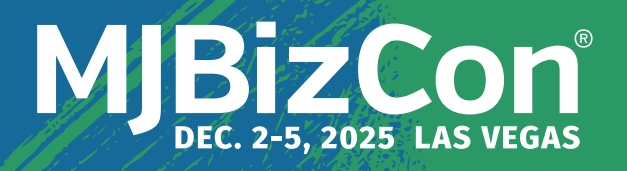

# **Additional Support**

As we acclimate to this new registration process, we're here to support you and your team with any registration inquiries. Below you'll find contact information for additional support.

## **Cvent Registration Support**

Email: emeraldsupport@cvent.com

Phone: 1-833-859-6126 (Available 9am-5pm ET)

# **MJBiz Registration Support**

Email: sales@mjbiz.com